## How to View Appointment Summaries in Navigate

Note: Appointment Summaries are viewable on the Navigate Student desk-top app only.

- 1. Log into <u>Single Sign On</u>.
- 2. Scroll to the bottom right and click on the **EAB Navigate Student** Tile.

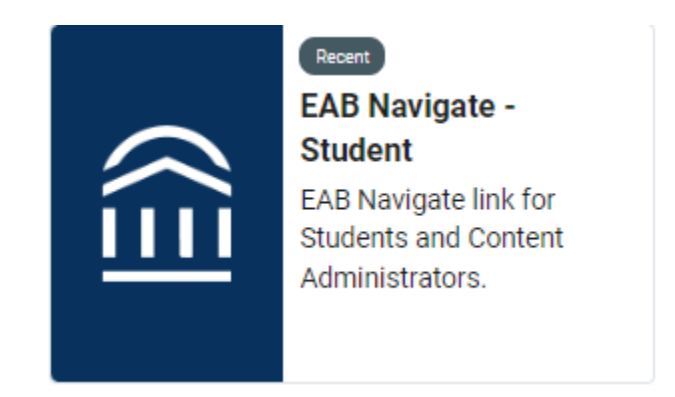

3. Navigate will drop you into the **Student Home** page

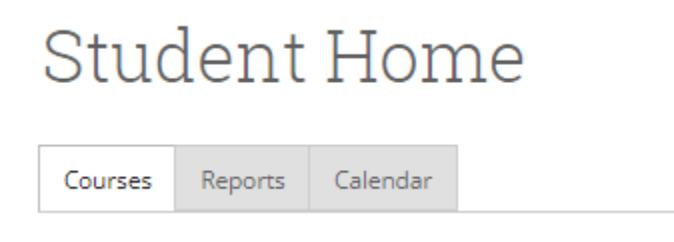

## 4. Click on the **Reports** tab

Student Home

Courses Reports Calendar

## Appointment Summaries For Mel

| Care Unit: All Care Units | ~               |        |           |                             |                                             |
|---------------------------|-----------------|--------|-----------|-----------------------------|---------------------------------------------|
| DATE                      | REPORT FILED ON | COURSE | FOLLOW-UP | SUMMARY                     | DETAILS                                     |
| 11/01/2022 3:00pm PT      | 11/01/2022      |        |           | Student reports being behin | View Report<br>11/01/2022 3:00pm PT         |
| 10/13/2022 3:00pm PT      | 10/13/2022      |        |           | Mel plans on focusing on th | View Report<br>10/13/2022 3:00pm PT         |
| 09/28/2022 12:30pm PT     | 09/28/2022      |        |           | Discussed the following ite | <u>View Report</u><br>09/28/2022 12:30pm PT |
| 09/02/2022 9:00am PT      | 09/02/2022      |        |           | Studend missed her 9:00 am  | <u>View Report</u><br>09/02/2022 9:00am PT  |

5. Find the **Appointment Summary** you want to view

| DATE                 | REPORT FILED ON | COURSE | FOLLOW-UP | SUMMARY                     | DETAILS                             |
|----------------------|-----------------|--------|-----------|-----------------------------|-------------------------------------|
| 11/01/2022 3:00pm PT | 11/01/2022      |        |           | Student reports being behin | View Report<br>11/01/2022 3:00pm PT |

## 6. Click on **View Report**

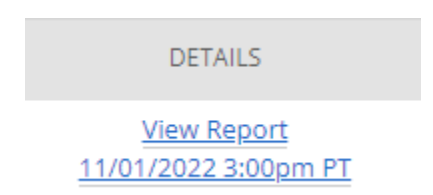

- 7. Review Appointment Summary details
- 8. When done **click the X in the top right corner to exit** the Appointment Summary